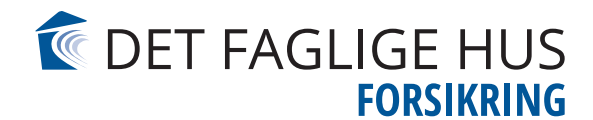

## GUIDE

## Sådan tilkobler du tredjeparts cookies på Min side

## Guiden er til Google Crome – Android

- 1. Gå ind på Google Crome
- 2. Klik på de "3 prikker" øverst i højre hjørne

| ☆ ≛          | (:) |
|--------------|-----|
| S 73 40 41 4 | 19  |
| 🔍 🗗 Min sid  | le  |

3. Scroll ned til du finder "side indstillinger/Site settings"

| Homepage<br>On |  |  |
|----------------|--|--|
| Acaessibility  |  |  |
| Site settings  |  |  |
| Languages      |  |  |
| Lite mode      |  |  |
| Off            |  |  |
| Downloads      |  |  |
| About Chrome   |  |  |
|                |  |  |

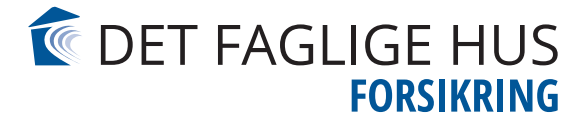

4. Klik på "Cookies"

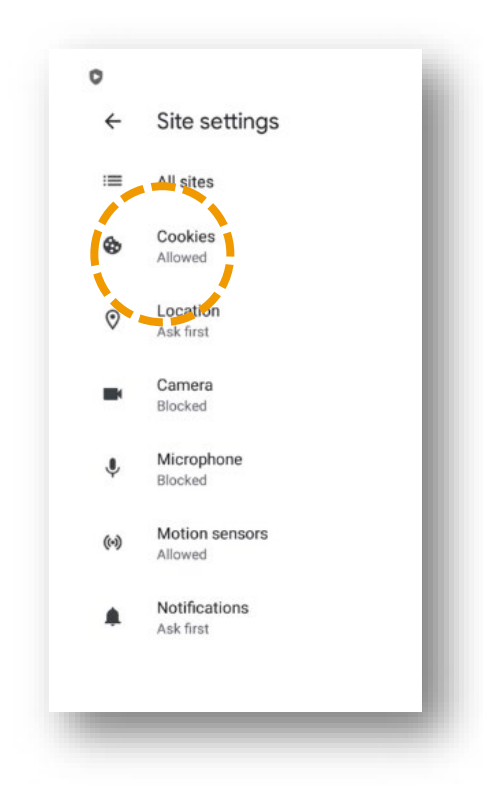

5. Klik på "tillad cookies/Allow cookies"

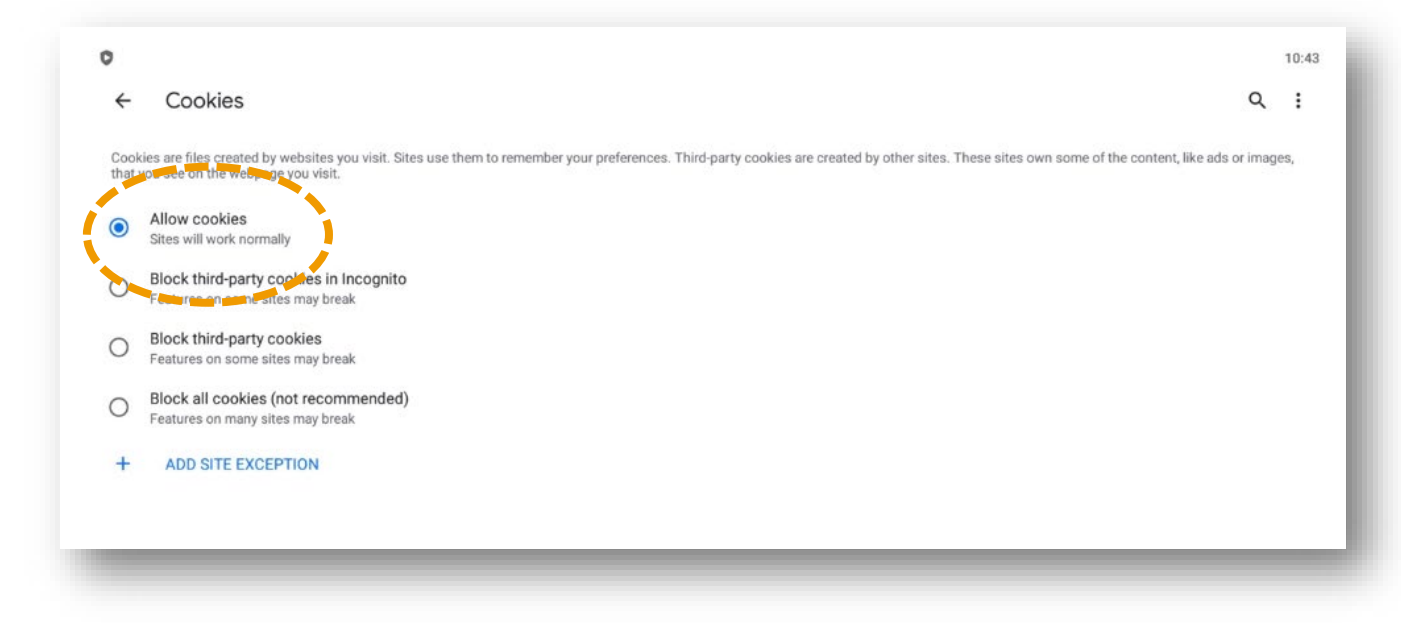

Nu skulle du gerne være i gang igen. Hvis det ikke lykkes, er du velkommen til at kontakte kundeservice på tlf. 73 40 41 49